## Alur Membuat AKUN MOOC PINTAR

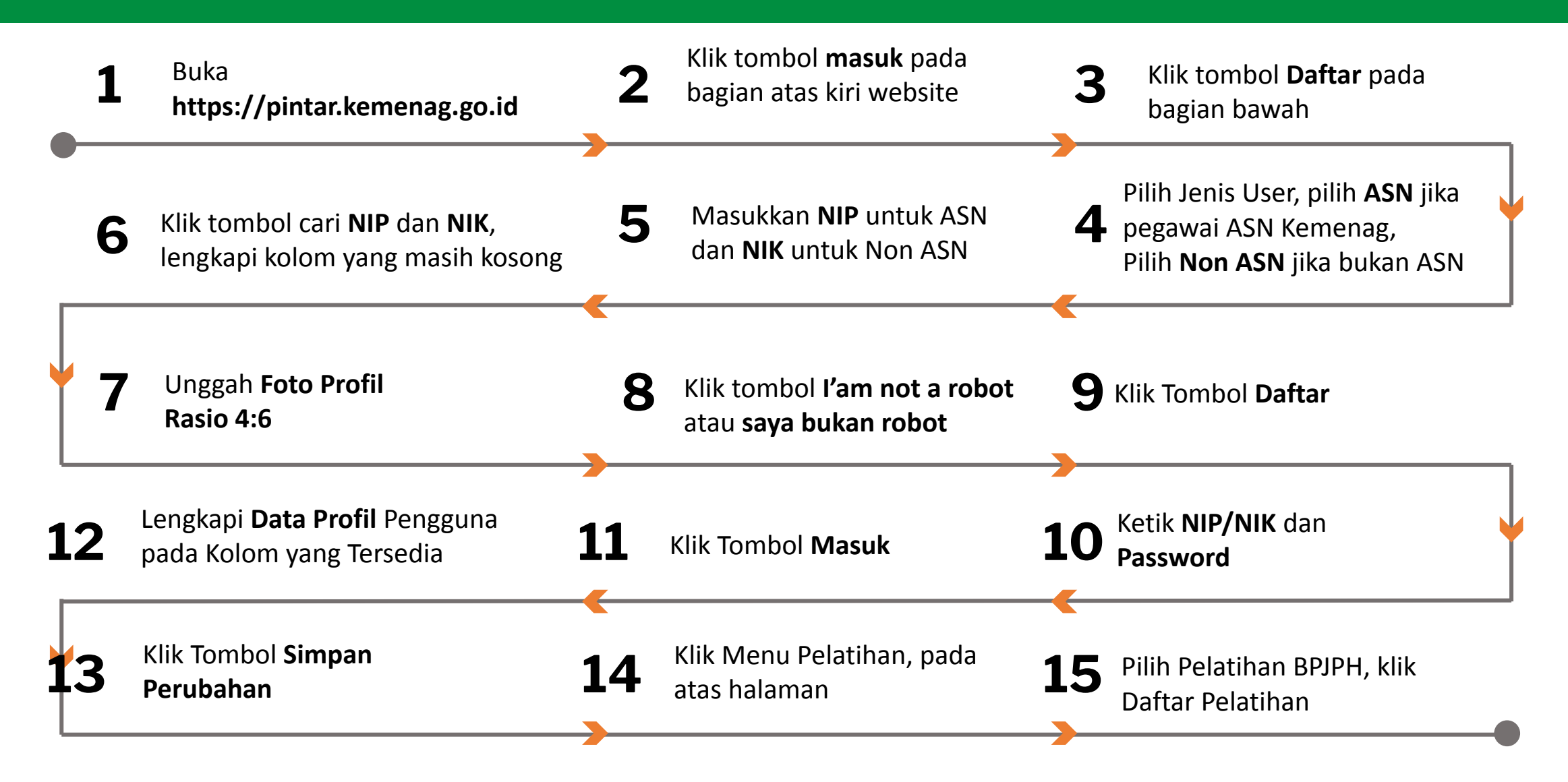

Sobat Pelatihan ada yg masih bingung daftar? Berikut cara mendaftar di Pintar : https://youtu.be/czoWNYIOYdk

Bagi yang baru pertama kali mendaftar, mohon dicermati bahwa di Pintar ada 2 tahap :

Kami rekomendasikan untuk menggunakan laptop ya.

### Sebelum tanggal 3 Oktober 2024

Tahap 1 -> Buat Akun (Jika sudah pernah membuat akun Pintar, tidak perlu membuat akun lagi, langsung ke tahap 2 saja)

- ASN Kemenag registrasi menggunakan NIP, lalu klik cari
- Non ASN Kemenag registrasi menggunakan NIK.
  Upload Pas Foto (Formal, background merah)
- Lengkapi semua data
- Ceklis box "Saya bukan robot / I'm not a robot"
- Klik Daftar
- Satu akun bisa dipakai seterusnya.

### Tanggal 3-5 Oktober 2024

Tahap 2 -> Daftar Pelatihan

- Pastikan sudah login akun Pintar masing-masing menggunakan NIP/NIK dan password yg sudah dibuat
- Pastikan data pada profil sudah lengkap dan benar, klik Simpan
- Klik Pelatihan pada bagian menu atas website
  Klik pada NAMA PELATIHANNYA
- Periksa detail pelatihan yang diinginkan
- Kalau sudah yakin, klik Daftar
- Pastikan mendapatkan keterangan Anda Telah Terdaftar pada halaman pelatihan tersebut
- Gabung pada grup telegram pelatihannya (link ada pada informasi umum di halaman pelatihannya)
- Selesai

# Pada tanggal 6-10 Oktober 2024 (link video : https://youtu.be/joD01JF4Tps)

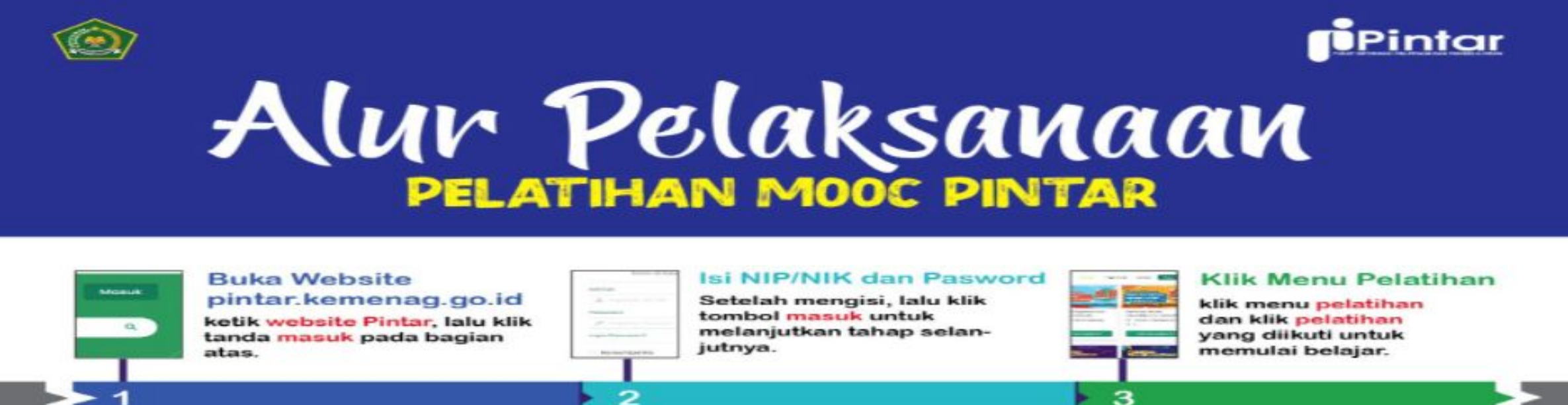

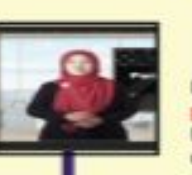

-----

40

#### Klik Memulai Pelatihan

Klik mulai belajar dan tanda play untuk memulai belajar. klik tombol selanjutnya untuk melihat video berikutnya.

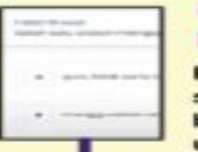

#### Klik Memulai Mengerjakan soal

Klik mulai untuk mengerjakan soal dan pilih jawaban yang benar. klik tombol selanjutnya untuk mengerjakan soal berikutnya.

## • Particulture)

### Selesai Latihan soal

Jika selesai latihan, klik selesai ujian. Apabila sudah yakin, maka klik yakin.

Nilai Passing grade

Jika anda dibawah Passing Grade (lulus nilai 60), anda dapat mengulang video atau mengulang soal latihan. 100

8

5

#### Lulus Passing grade Jika anda lulus Passing Grade (lulus nilai 60), klik selanjutnya dan klik selesai pelatihan.

#### 

9

6

### Selesai

Selamat dan anda dapat mendownload sertifikat.

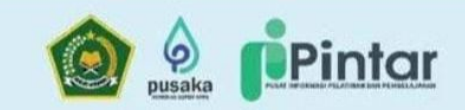

# PELAYANAN ADMIN HELPDESK

by 1. Whatsapp 2. Instagram @pintar.kemenag

### HELP CENTER PINTAR.KEMENAG.GO.ID

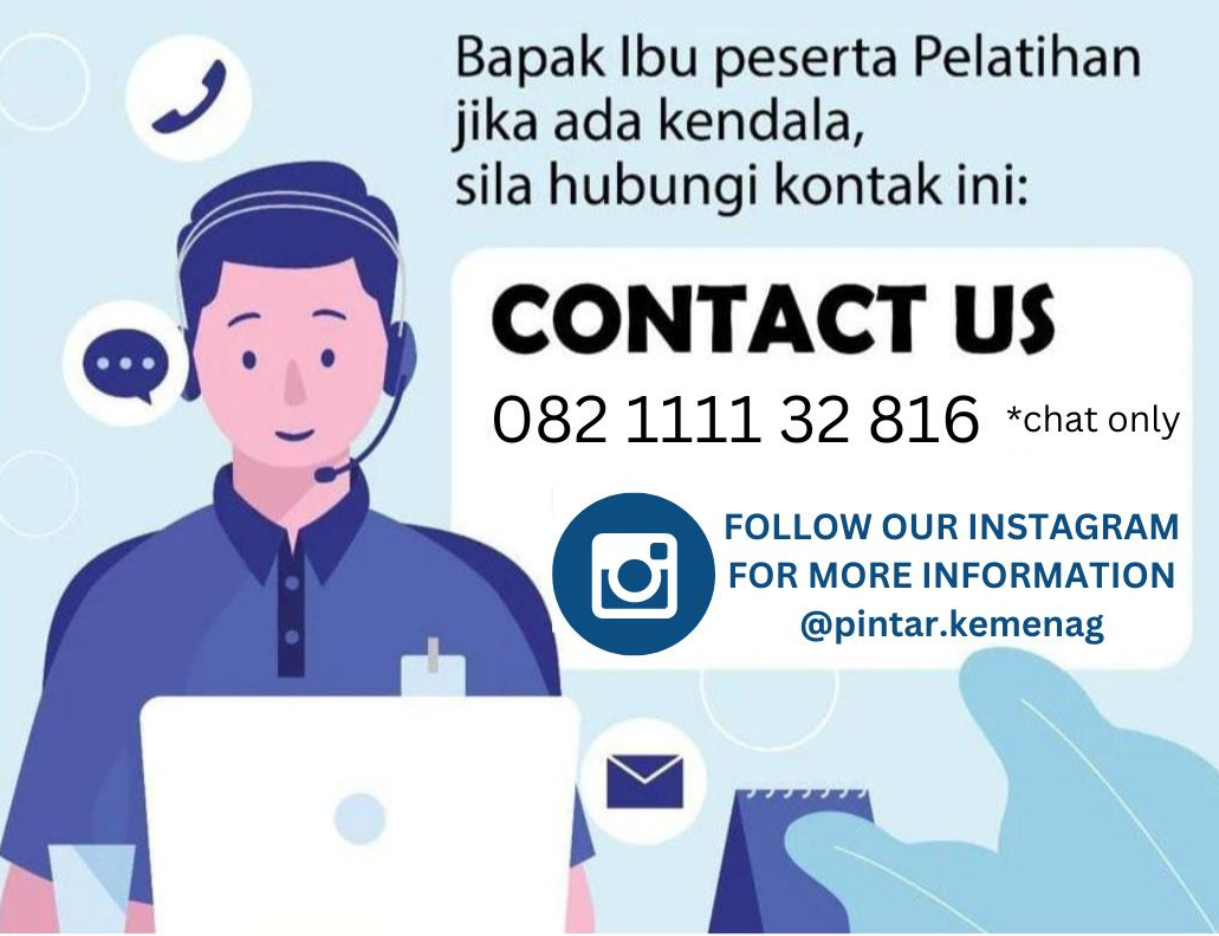